| 1                         | ADAS                          |                          |                  |                                |                                                           | RECHE                | ercher <b>q</b> | CONNEXION |
|---------------------------|-------------------------------|--------------------------|------------------|--------------------------------|-----------------------------------------------------------|----------------------|-----------------|-----------|
| 1                         |                               | L'ADAS-INRAE +           | ADHÉSION         | Partir avec l'adas 🗸           | SUBVENTIONS +                                             | SERVICES & LOISIRS + | FAQ             |           |
|                           |                               |                          |                  | Accès memt                     | ores                                                      |                      |                 |           |
|                           | Accueil > Accès membres       | ;                        |                  |                                |                                                           |                      |                 |           |
|                           |                               | Avan                     | t une première d | Authentifica                   | ation<br>osez pas d'un login (m<br>'accès / Obtenir un ic | atricule),           |                 |           |
| <mark>2 →</mark> Renseign | er votre <u>matricu</u>       | ile INRAE –)             | Login            |                                |                                                           |                      |                 |           |
| <mark>3→</mark> Rense     | eigner votre <mark>mot</mark> | de passe 🗦               | Mot de           | e passe                        | ۲                                                         |                      |                 |           |
|                           | <mark>4 →</mark> Cliq         | <mark>uez sur con</mark> | nexion           |                                | N                                                         |                      |                 |           |
|                           |                               |                          | M                | ot de passe oublié ou Première | e Connexion ?                                             |                      |                 |           |

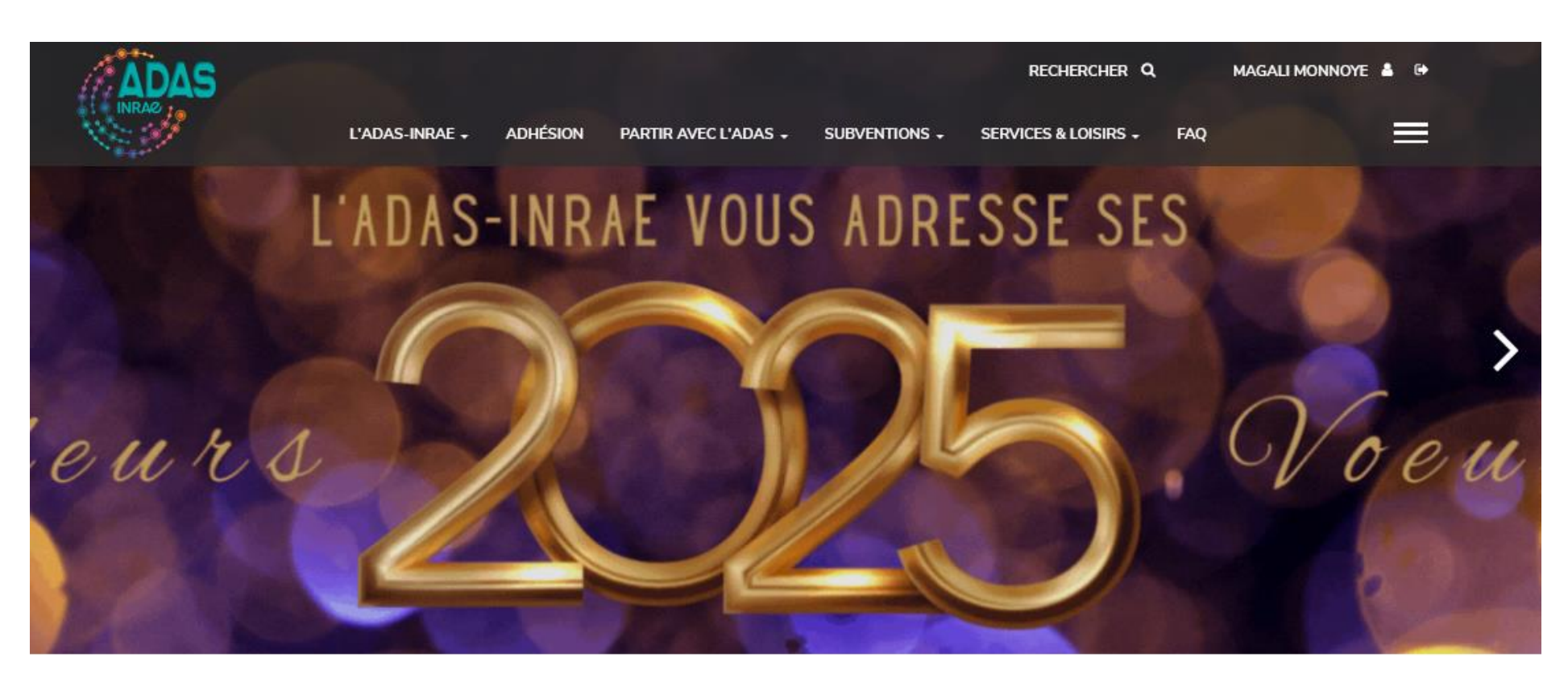

**5**  $\rightarrow$  Cliquez sur ADHESIONS  $\downarrow$ 

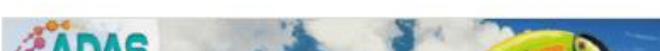

PROCHAINEMENT

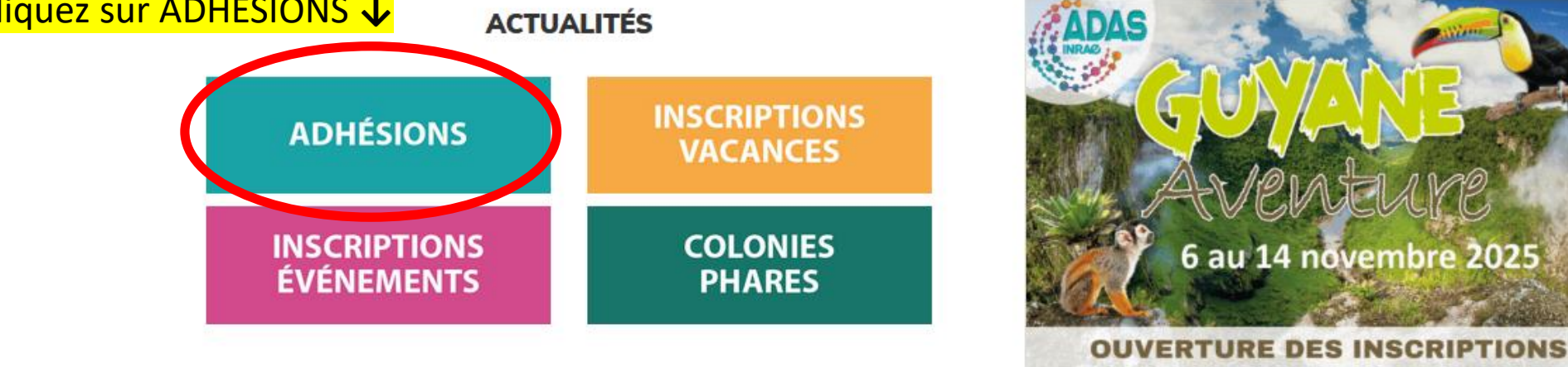

PARTIR AVEC L'ADAS

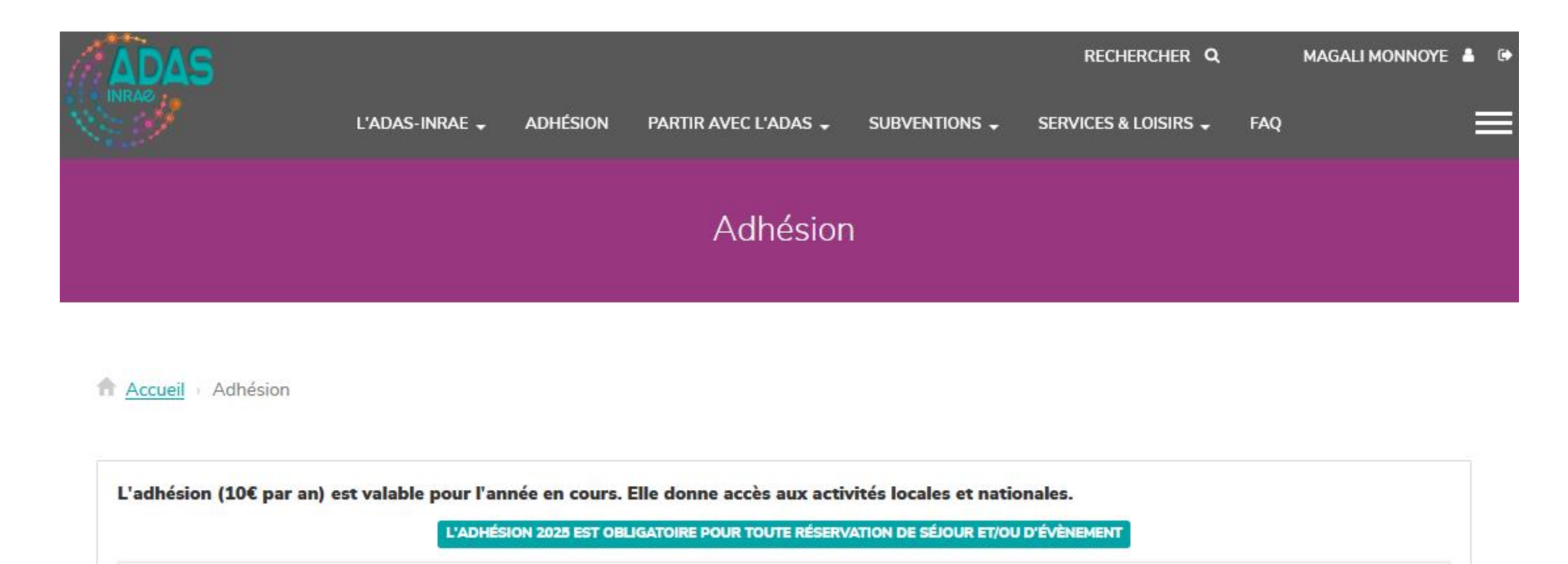

Mon statut ADAS-INRAE actuel est : Sociétaire Actif Titulaire

### Cliquez sur l'image correspondant à votre situation

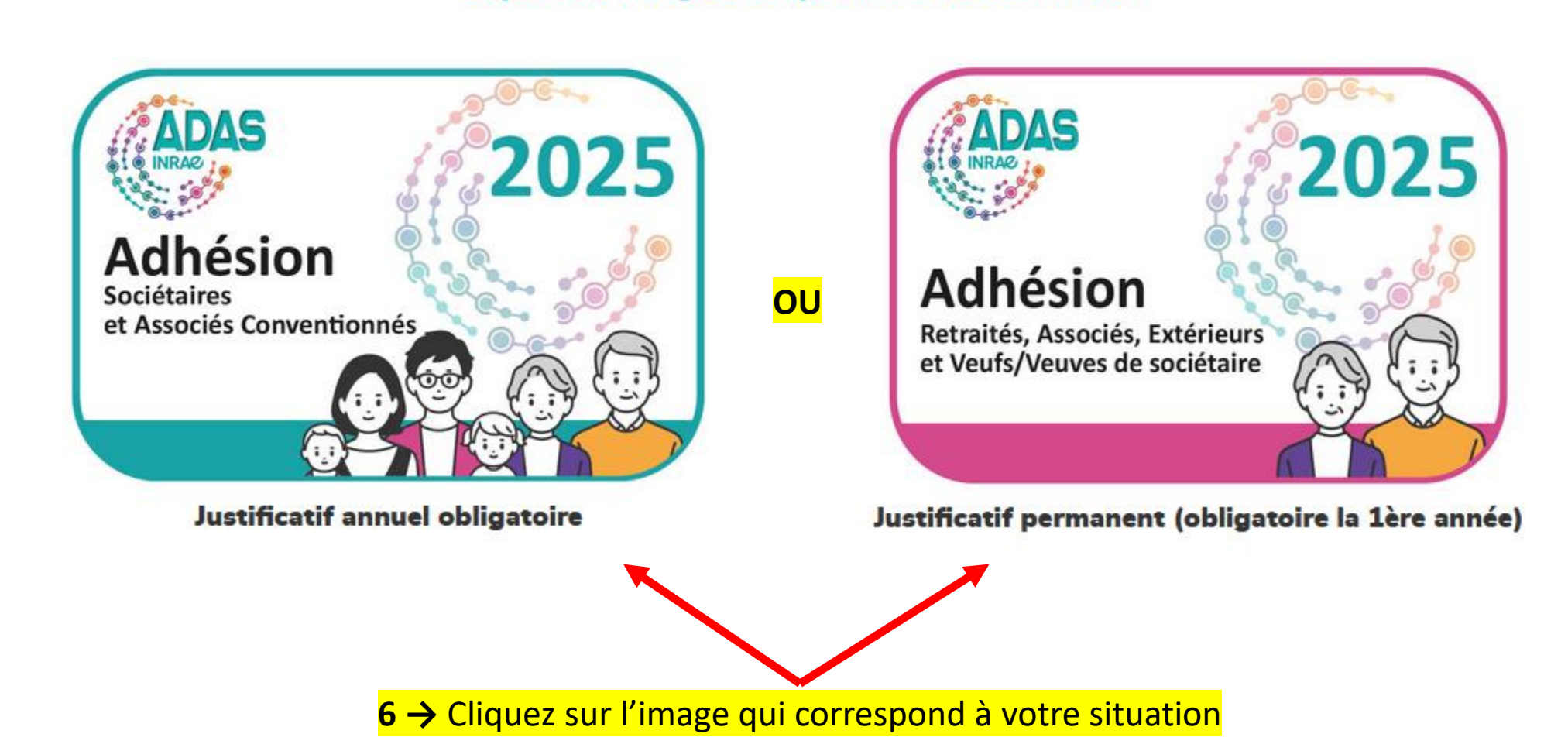

FAQ

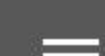

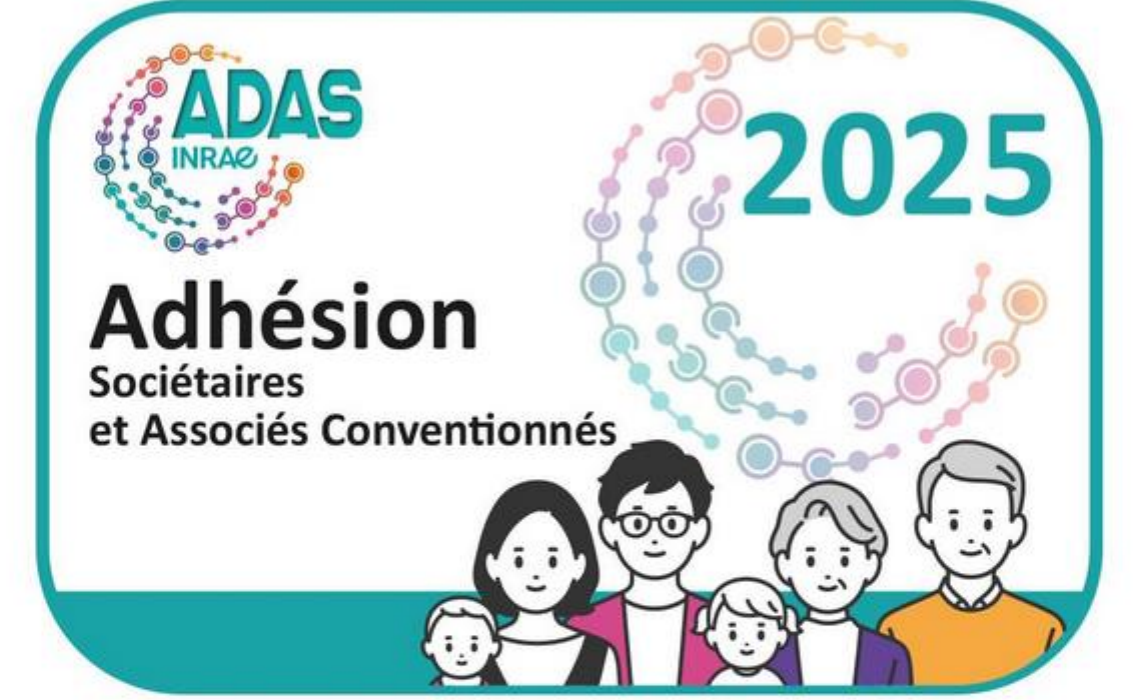

Ici, exemple pour un sociétaire !

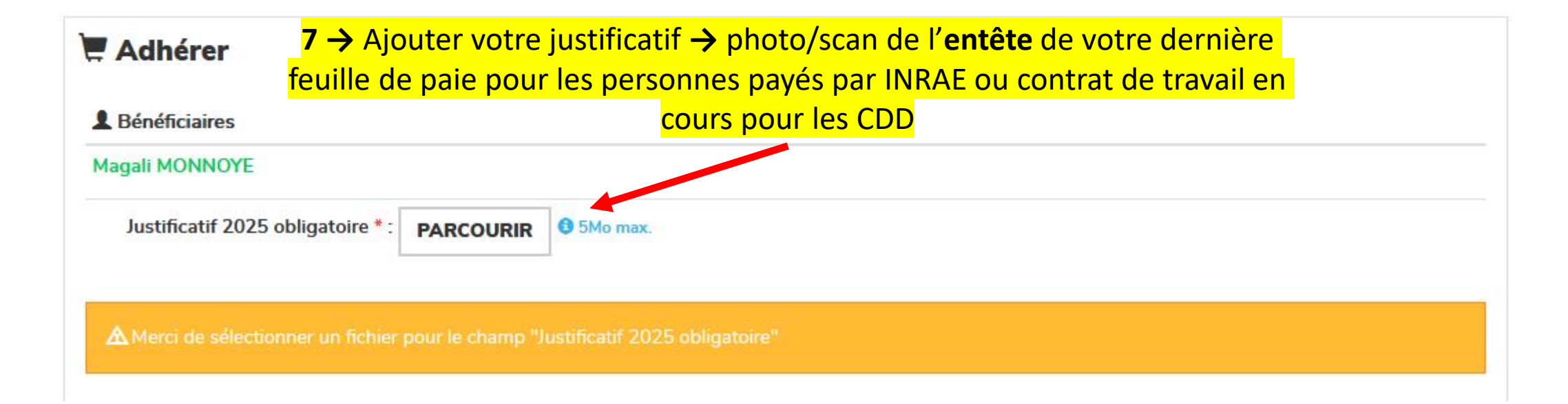

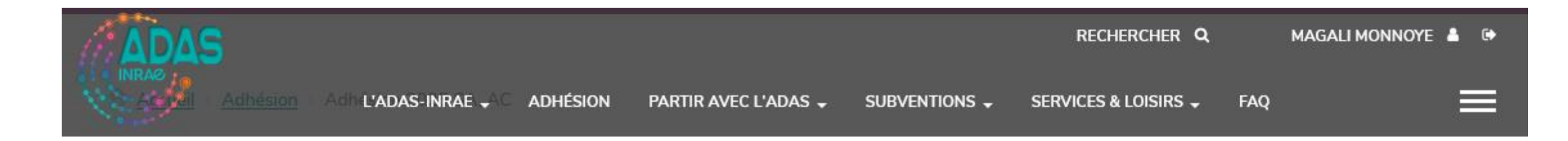

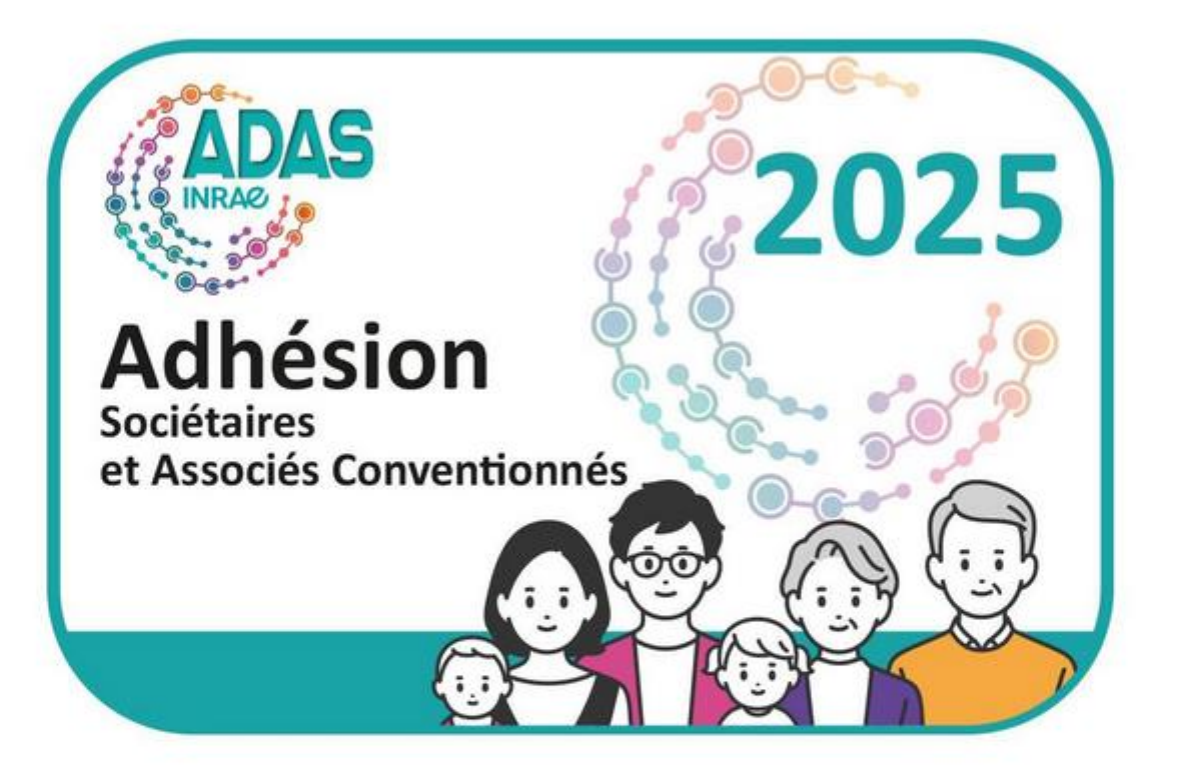

| Adhérer                             |                                           |            |
|-------------------------------------|-------------------------------------------|------------|
| Bénéficiaires                       |                                           |            |
| Magali MONNOYE                      |                                           |            |
| Justificatif 2025 obligatoire * :   | AJOUTER D'AUTRES FICHIERS (1 SÉLECTIONNÉ) | 9 5Mo max. |
| <mark>8 →</mark> Cliquez sur « CALC | JLER LE PRIX » -> CALCULER LE PRIX        | 4          |

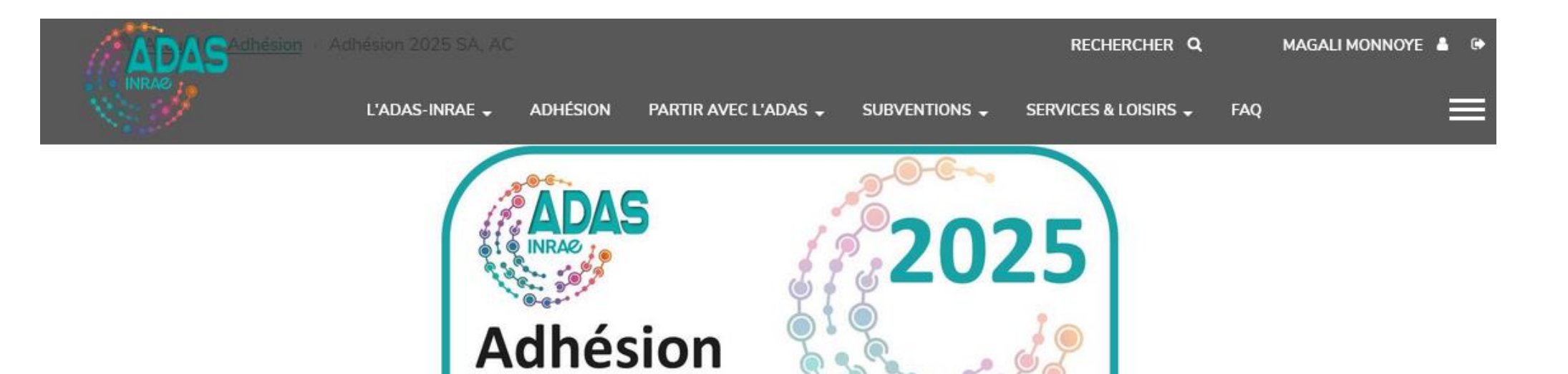

Sociétaires

et Associés Conventionnés

| Adhérer                                                                     |      |
|-----------------------------------------------------------------------------|------|
| Bénéficiaires                                                               | ,    |
| Magali MONNOYE                                                              | 10,0 |
| Justificatif 2025 obligatoire * : AJOUTER D'AUTRES FICHIERS (1 SÉLECTIONNÉ) |      |
| Prix :                                                                      |      |
| <b>10,00 €</b>                                                              |      |
| Prix de revient : 10,00 €                                                   |      |
| -> Cliquez sur « ETAPE SUIVANTE » -> 🖓 🖓 Cliquez suivante                   |      |

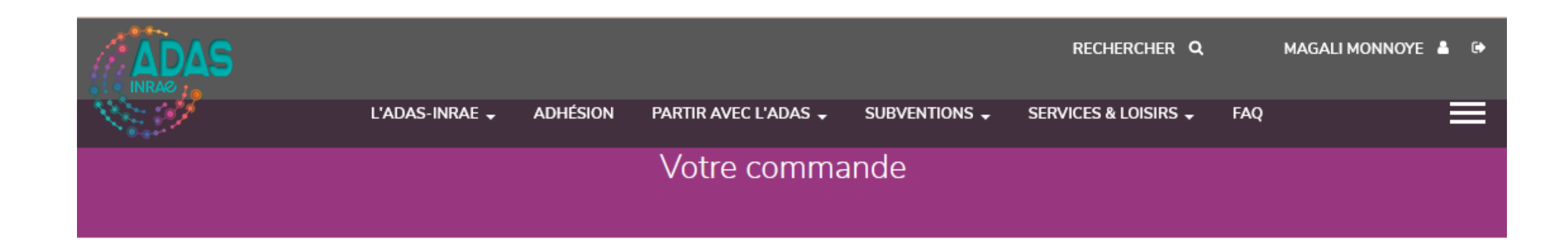

↑ <u>Accueil</u> → Votre commande

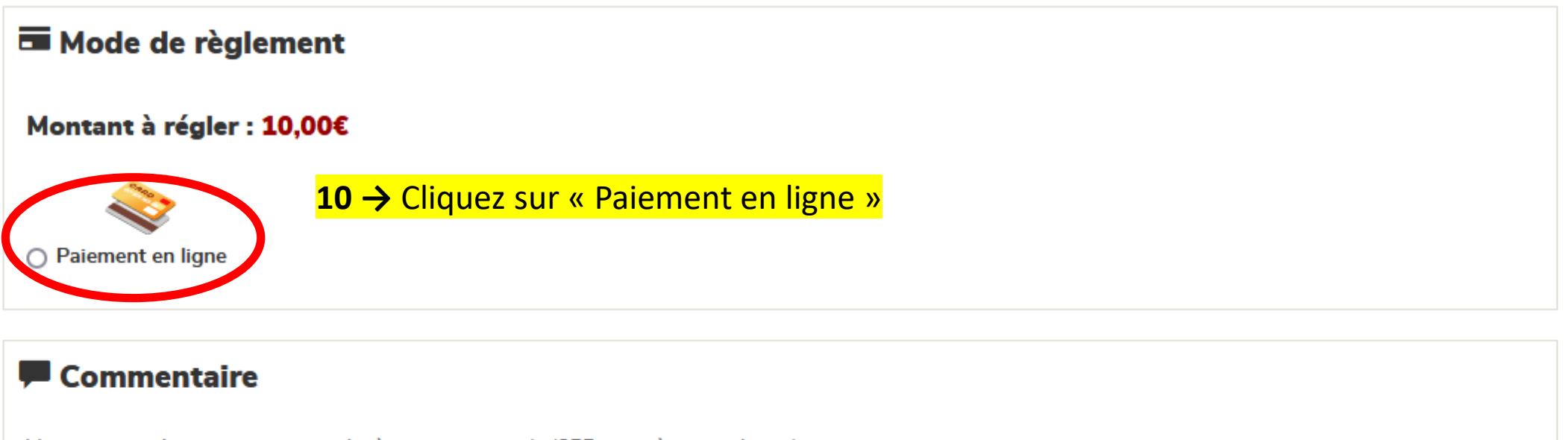

Vous pouvez ajouter un commentaire à cette commande (255 caractères maximum). Celui-ci sera visible par le gestionnaire qui traitera votre dossier.

## Conditions générales de vente

Les présentes conditions de vente visent à définir les relations contractuelles entre l'ADAS-INRAE et tout adassien procédant à un achat ou à une demande de service via le site <u>https://www.adas-inrae.fr/</u> de l'ADAS-INRAE. L'acquisition d'une prestation à travers le présent site implique une acceptation sans réserve, par l'adassien, des présentes conditions de vente. L'ADAS-INRAE se réserve le droit de modifier ses conditions générales de vente à tout moment.

#### Les bénéficiaires des prestations

Validation des conditions générales

L'ouvrant droit (OD) peut accéder aux prestations ADAS-INRAE – subventionnées ou non - pour lui-même et ses ayants droit. Il existe 5 catégories d'ouvrant-droit : Les sociétaires, les associés conventionnés, les associés, les extérieurs, les veufs/veuves d'adassien.

11  $\rightarrow$  Acceptez les conditions  $\rightarrow$   $\Box$  J'ai lu et j'accepte les conditions ci-dessus.

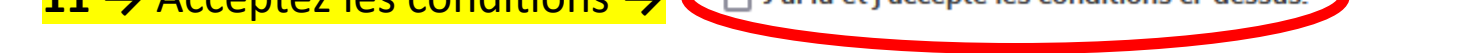

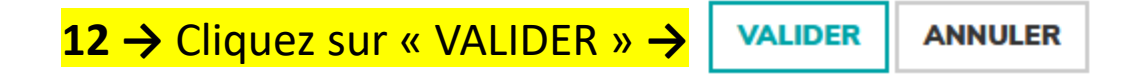

Rechercher **Q** 

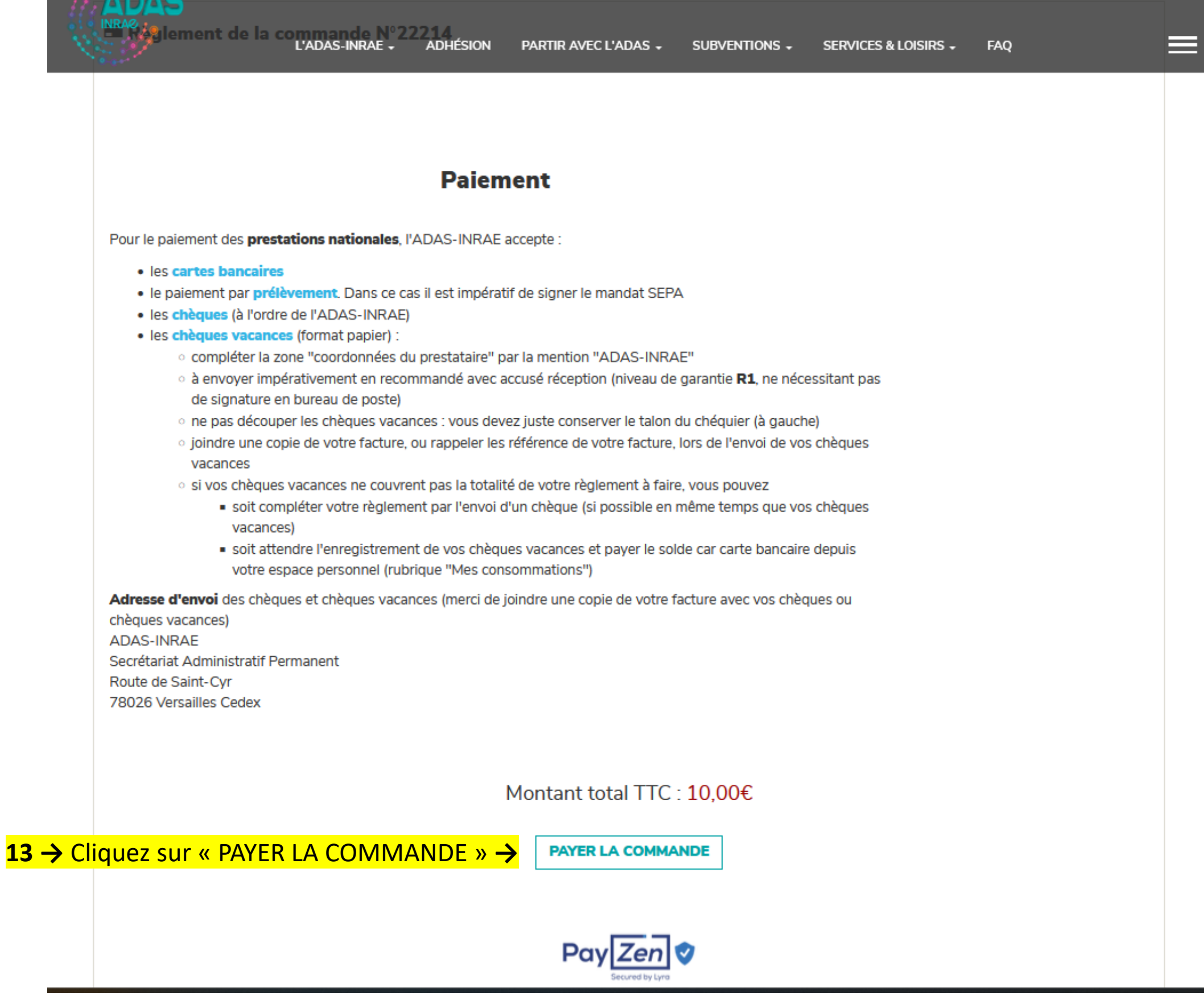

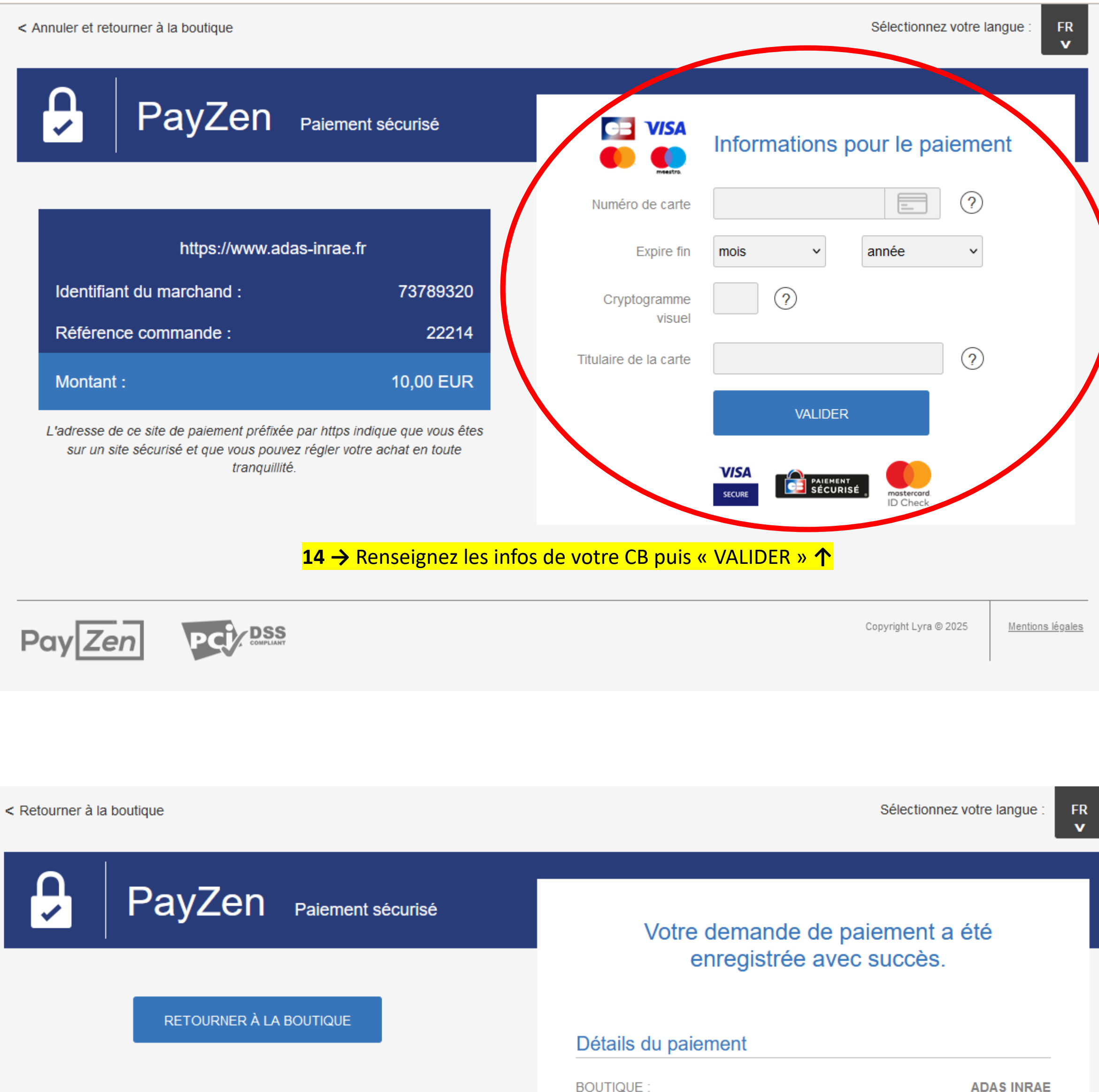

| https://www.adas-inrae.f |
|--------------------------|
| 73789320                 |
| 22214                    |
|                          |

# C'est tout bon, vous êtes officiellement ADASSIENS 2025 !!!!

## VISA CARTE BANCAIRE : 10,00 EUR

| Date / Heure :                    | 21-01-2025 / 08:57:28 (GMT+1 |
|-----------------------------------|------------------------------|
| Numéro de carte :                 | XXXXXXXXXXXXXXXXXXXXX444     |
| Numéro d'autorisation :           | 763450                       |
| Numéro de contrat :               | 3024001 00                   |
| Туре :                            | DÉBIT VADS                   |
| N° Transaction CB :               | 37198                        |
| Usage :                           | Débi                         |
| Référence unique de transaction : | 348502128772712              |
|                                   |                              |

TICKET

15 → Cliquez sur « TICKET » pour avoir un justificatif →

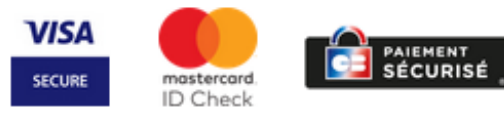